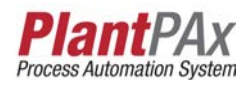

# Rockwell Automation Library of Process Objects: Common Alarm Block (P\_Alarm)

Version 3.1

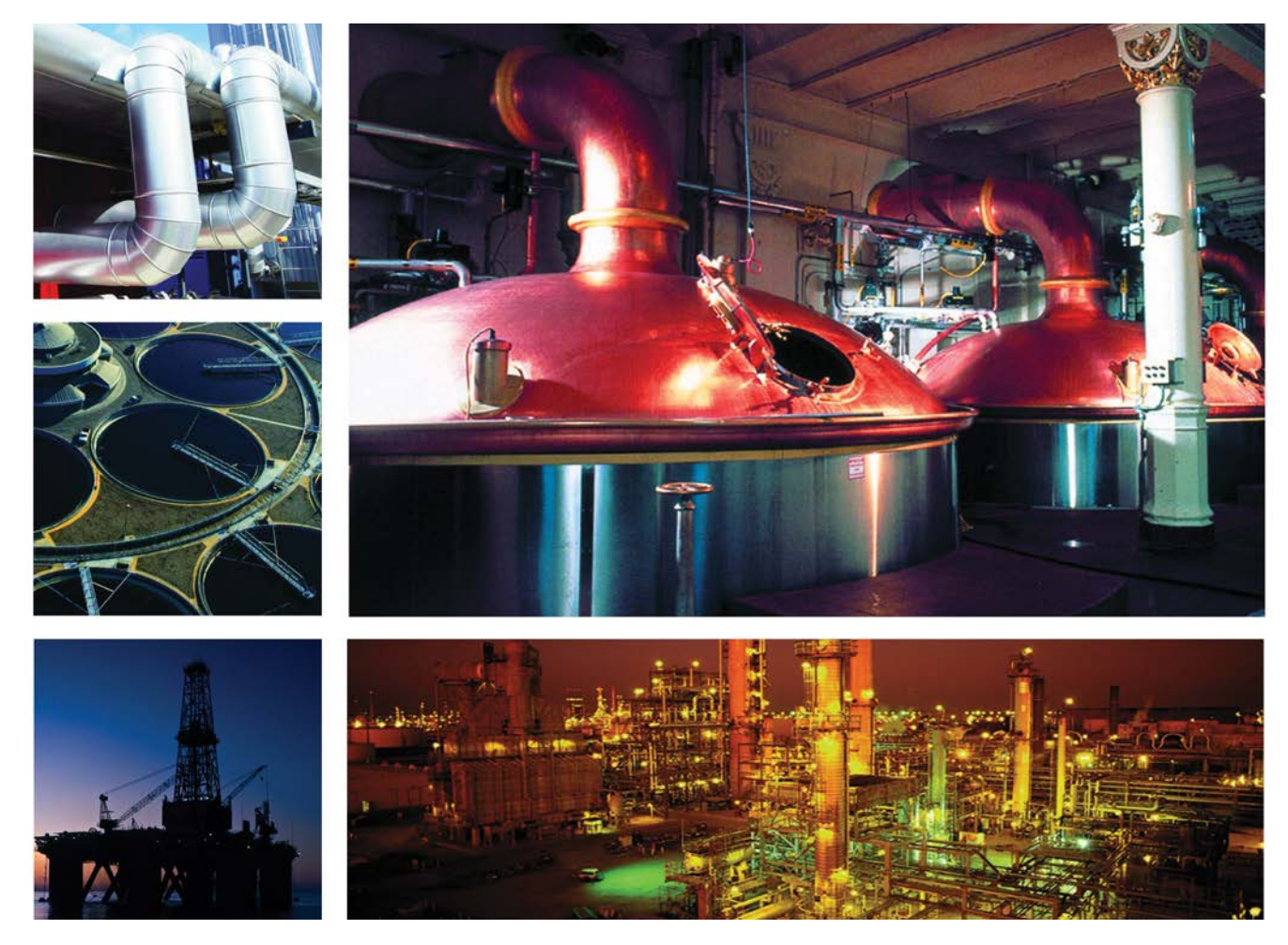

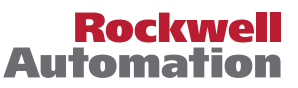

# **Important User Information**

Read this document and the documents listed in the additional resources section about installation, configuration, and operation of this equipment before you install, configure, operate, or maintain this product. Users are required to familiarize themselves with installation and wiring instructions in addition to requirements of all applicable codes, laws, and standards.

Activities including installation, adjustments, putting into service, use, assembly, disassembly, and maintenance are required to be carried out by suitably trained personnel in accordance with applicable code of practice.

If this equipment is used in a manner not specified by the manufacturer, the protection provided by the equipment may be impaired.

In no event will Rockwell Automation, Inc. be responsible or liable for indirect or consequential damages resulting from the use or application of this equipment.

The examples and diagrams in this manual are included solely for illustrative purposes. Because of the many variables and requirements associated with any particular installation, Rockwell Automation, Inc. cannot assume responsibility or liability for actual use based on the examples and diagrams.

No patent liability is assumed by Rockwell Automation, Inc. with respect to use of information, circuits, equipment, or software described in this manual.

Reproduction of the contents of this manual, in whole or in part, without written permission of Rockwell Automation, Inc., is prohibited.

Throughout this manual, when necessary, we use notes to make you aware of safety considerations.

| $\bigwedge$ | WARNING: Identifies information about practices or circumstances that can cause an explosion in a hazardous environment, which may lead to personal injury or death, property damage, or economic loss.                                       |
|-------------|----------------------------------------------------------------------------------------------------|
| $\bigwedge$ | <b>ATTENTION:</b> Identifies information about practices or circumstances that can lead to personal injury or death, property damage, or economic loss. Attentions help you identify a hazard, avoid a hazard, and recognize the consequence. |
| IMPORTANT   | Identifies information that is critical for successful application and understanding of the product.                                                                                                    |

Labels may also be on or inside the equipment to provide specific precautions.

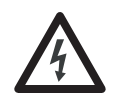

**SHOCK HAZARD:** Labels may be on or inside the equipment, for example, a drive or motor, to alert people that dangerous voltage may be present.

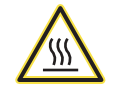

**BURN HAZARD:** Labels may be on or inside the equipment, for example, a drive or motor, to alert people that surfaces may reach dangerous temperatures.

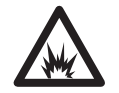

**ARC FLASH HAZARD:** Labels may be on or inside the equipment, for example, a motor control center, to alert people to potential Arc Flash. Arc Flash will cause severe injury or death. Wear proper Personal Protective Equipment (PPE). Follow ALL Regulatory requirements for safe work practices and for Personal Protective Equipment (PPE).

Allen-Bradley, Rockwell Software, Rockwell Automation, RSLogix, Logix5000, FactoryTalk, PlantPAx, and ControlLogix are trademarks of Rockwell Automation, Inc.

Trademarks not belonging to Rockwell Automation are property of their respective companies.

| Preface                      | Software Compatibility and Content Revision5Additional Resources6 | )        |
|------------------------------|-------------------------------------------------------------------|----------|
| Common Alarm Block (P_Alarm) | Guidelines                                                        | ;        |
|                              | Functional Description                                            | )        |
|                              | Required Files                                                    | )        |
|                              | Controller File                                                   |          |
|                              | Visualization Files 12                                            |          |
|                              | Controller Code                                                   | 5        |
|                              | Common Alarm Block/Input Structure                                | 5        |
|                              | Common Alarm Block/Output Structure                               | ,        |
|                              | Common Alarm Block/Local Configuration Tags                       | <i>,</i> |
|                              | Operations                                                        | 1        |
|                              | Modes                                                             | 7        |
|                              | Alarms 17                                                         | 7        |
|                              | Simulation 17                                                     | 7        |
|                              | Execution 17                                                      | ,        |
|                              | Standalone versus Embedded in Other Add-On Instructions 18        | 2        |
|                              | Implementation by Using the EnableIn False Feature                | )        |
|                              | Crophic Symbols 20                                                | •        |
|                              | Davies Essentiate 21                                              | ,        |
|                              | Alarma Tab                                                        |          |
|                              | Alarins 1 ab $\ldots$ 21                                          | ,        |
|                              | Alarm Faceplate                                                   | ,        |
|                              | Operator 1 ab                                                     | •        |
|                              | Engineering I ab                                                  | ,        |
|                              | Alarm Faceplate Help 29                                           | )        |

# Notes:

This document is updated throughout for version 3.1 of the Rockwell Automation Library of Process Objects. Changes for this revision are marked by change bars shown in the right margin.

# Software Compatibility and Content Revision

#### Table 1 - Summary of Changes

| Торіс                                                                                                    | Page        |  |
|----------------------------------------------------------------------------------------------------|-------------|--|
| Changed title from 'PlantPAx Library of Process Objects' to 'Rockwell Automation Library of Process<br>Objects'                                  | Front Cover |  |
| Changed version of Rockwell Automation Library of Process Objects from 3.0 to 3.1                                                                | 5, 12       |  |
| Changed references to Knowledgebase Answer ID 62682 to Product Compatibility and Download Center                                                 | 5, 12       |  |
| Added paragraph describing alarm test                                                                                                    | 10          |  |
| Visualization Files - added Important note concerning the order in which files should be imported                                                | 12          |  |
| Input Parameters table:<br>added MCmd_Test parameter<br>changed Alarm Severity from 14 to 11000                                                  | 13          |  |
| Output Parameters table:<br>added "Err_', 'Alm_', and 'Ack_' parameter descriptions to bullet list<br>added 'Alias For' column and added aliases | 15          |  |
| Operations - added Simulation section                                                                                                    | 17          |  |
| Operator tab:<br>added Alarm Test button icon to image<br>added alarm test description to description table                                      | 23<br>24    |  |
| Engineering tab - changed Alarm Severity on page 1 to text input from 11000                                                                      |             |  |

For the latest compatible software information and to download the Rockwell Automation Library of Process Objects, see the Product Compatibility and Download Center at

http://www.rockwellautomation.com/rockwellautomation/support/pcdc.page.

For general library considerations, see Rockwell Automation Library of Process Objects, publication <u>PROCES-RM002</u>.

# **Additional Resources**

These documents contain additional information concerning related products from Rockwell Automation.

| Resource                                                                                                 | Description                                                                                                    |
|----------------------------------------------------------------------------------------------------|----------------------------------------------------------------------------------------------------|
| PlantPAx Process Automation System Selection Guide,<br>publication <u>PROCES-SG001</u>                   | Provides information to assist with equipment procurement for your PlantPAx system.                                                                                                    |
| PlantPAx Process Automation System Reference Manual, publication <u>PROCES-RM001</u>                     | Provides characterized recommendations for<br>implementing your PlantPAx system.                                                                                                    |
| Rockwell Automation Library of Process Objects, publication PROCES-RM002                                 | Provides general considerations for the PlantPAx system library of process objects.                                                                                                    |
| FactoryTalk View Machine Edition User Manual, publication <u>VIEWME-UM004</u>                            | Provides details on how to use this software package for creating an automation application.                                                                                                    |
| FactoryTalk View Site Edition User Manual, publication <u>VIEWSE-UM006</u>                               | Provides details on how to use this software package for<br>developing and running human-machine interface<br>(HMI) applications that can involve multiple users and<br>servers, distributed over a network. |
| Logix5000 <sup>™</sup> Controllers Add-On Instructions Programming Manual, publication <u>1756-PM010</u> | Provides information for designing, configuring, and programming Add-On Instructions.                                                                                                    |

You can view or download publications at

<u>http://www.rockwellautomation.com/literature/</u>. To order paper copies of technical documentation, contact your local Allen-Bradley distributor or Rockwell Automation sales representative.

# Common Alarm Block (P\_Alarm)

The P\_Alarm (Common Alarm Block) Add-On Instruction is used to provide notification to operators of abnormal conditions or events. This instruction handles Alarm Acknowledgement, Alarm Reset, Alarm Shelving/Disabling, and Alarm Suppression (for FactoryTalk Alarm and Events).

|                 |                           | Facepla                       | ate      |
|-----------------|---------------------------|-------------------------------|----------|
|                 |                           | Reactor #1 Agitator Speed Cor | ntrol    |
|                 |                           |                               | <b>2</b> |
|                 |                           | 🔶 I/O Fault                   | * 🗸 🔎    |
|                 | Add-On Instruction        | Alarm Input Status            |          |
| (               | P_Alarm                   | Not Shelved                   | <b>\</b> |
| Inp<br>Inp_Rese | val_MinToUnshelve         |                               |          |
|                 | Alm  Ack  Suppressed      | Enabled                       |          |
|                 | Shelved Disabled Disabled | Not Suppressed                |          |
| L               | n a comp                  |                               |          |
|                 |                           |                               |          |
|                 |                           |                               |          |
|                 |                           |                               |          |

# Guidelines

Use this instruction in these situations:

- You are developing your own Add-On Instruction and you want it to generate one or more alarms that are compatible with the alarm strategy for the Process Add-On Instructions. Use an instance of the P\_Alarm instruction embedded within your Add-On Instruction for each alarm condition.
- You have a condition in your logic (outside of any Add-On Instruction) that you want to generate an alarm. Use the P\_Alarm instruction standalone within your program logic.

| IMPORTANT | P_Alarm supports the following:                   |
|-----------|---------------------------------------------------|
|           | • Alarm                                           |
|           | Configurable minimum in-alarm time                |
|           | Alarm latching with Operator or Program Reset     |
|           | Operator or Program Acknowledge                   |
|           | Operator Shelve with timer for automatic unshelve |
|           | Maintenance Disable                               |
|           | Program Suppress                                  |
|           | Engineer or Program configure to exist            |

# **Functional Description**

The state diagram below shows how a P\_Alarm instruction instance behaves as an alarm occurs, is acknowledged, clears, and is reset, depending on the instruction's configuration.

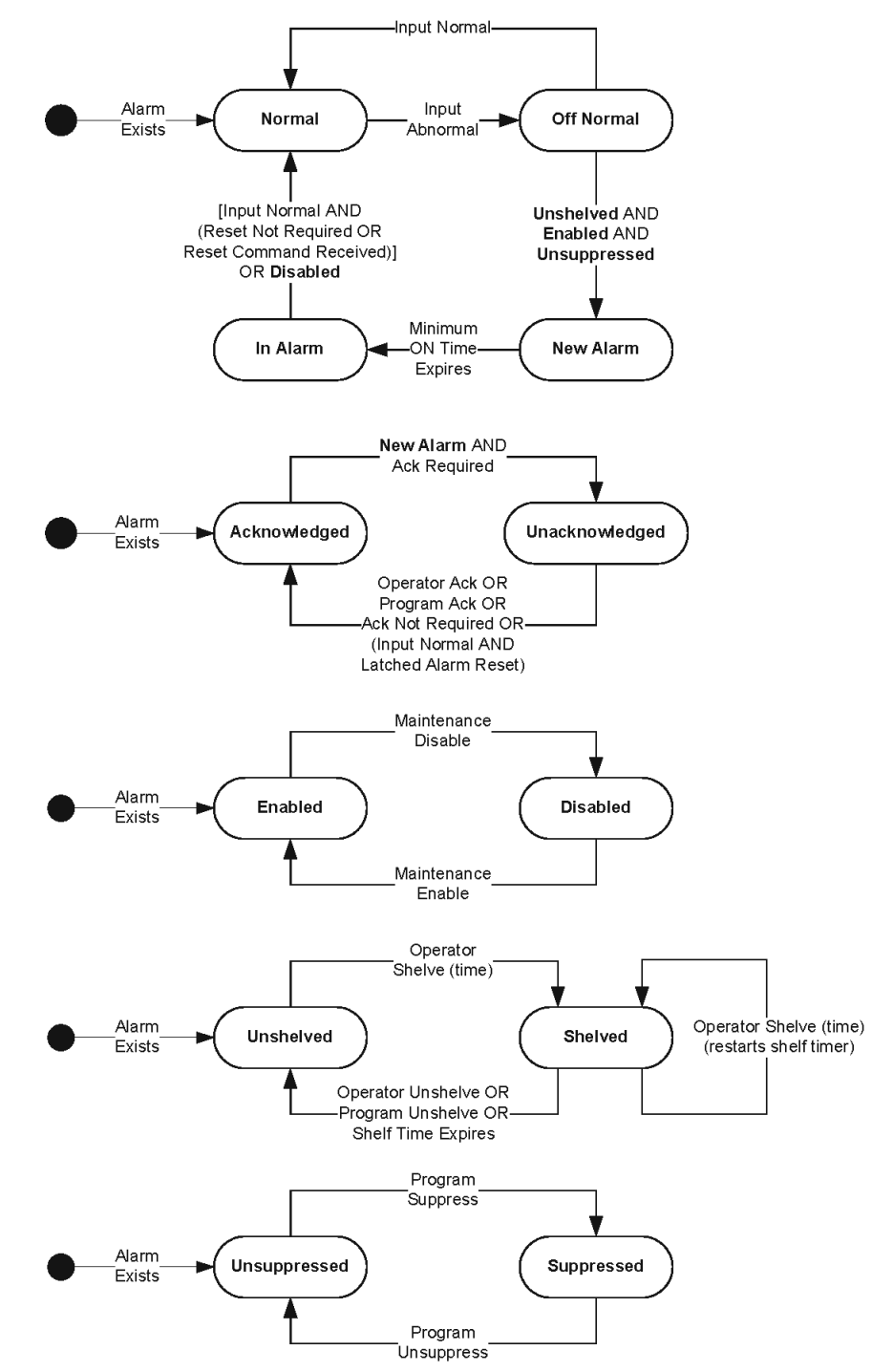

The primary operations of the P\_Alarm instruction include the following:

- Raise an alarm when the input is true.
- Make sure the alarm stays on for a configurable minimum time or until reset, even if the input condition clears.
- Perform an alarm test when the Alarm Test button is clicked. When the Alarm Test button is clicked, the selected alarm is triggered for the minimum alarm time. Having a test function for an alarm allows the configuration of the alarm in the alarm subsystem (FactoryTalk Alarms and Events tag alarm server) to be tested without having to trigger the process condition that generates the alarm. It also lets the user verify alarm configuration values such as message, severity, color, audible alarming, and so on.
- Handle Alarm Acknowledge commands from the HMI or from other logic. The requirement for acknowledgement is configurable. If acknowledgement is required, a new alarm clears the acknowledged status and an Acknowledge command is required to set the status. If acknowledgement is not required, the alarm is automatically acknowledged.
- Handle Alarm Reset commands from the HMI or from other logic. The requirement for reset is configurable. If reset is required, the alarm Input sets the Alarm condition, and it is latched in until the alarm Input is clear and a Reset command is received. If reset is not required, the Alarm condition clears when the input clears and the minimum alarm on time expires.
  - TIPAn Add-On Instruction that contains one or more embedded P\_Alarm<br/>instances provides a single Reset command that is forwarded to the contained<br/>P\_Alarm instances. This same reset command can also be used to clear latched<br/>fault conditions or otherwise reset the containing instruction.
- Handle Maintenance Disable and Enable commands, Program Suppress and Unsuppress commands, and Operator Shelve and Unshelve commands. Providing separate commands and status for these functions lets automatic logic suppress an alarm at certain operating sequence points, while maintenance personnel can independently disable the alarm or the operator can temporarily shelve the alarm. When the operating sequence unsuppresses the alarm at the appropriate step, the Maintenance Disable or Operator Shelve is still in effect.

| IMPORTANT | The P_Alarm object has output parameters that are directly written by the HMI<br>or alarm server to be compatible with FactoryTalk Alarms and Events<br>(tag-based) alarms and FactoryTalk View ME alarms. Output parameters<br>directly written by the HMI are the following:                |
|-----------|----------------------------------------------------------------------------------------------------|
|           | <ul> <li>Ack (Acknowledgment, set by the HMI when the Alarm is Acknowledged)</li> <li>Disabled (set by the HMI) to disable the Alarm, cleared to enable the Alarm</li> <li>Shelved (set by the HMI) when it is not displaying the Alarm, cleared when unshelved</li> </ul>                    |
|           | For FactoryTalk Alarm and Events Tag alarms, set the HMI options to Acknowledge Required and Not Latched. (FactoryTalk View ME alarms are not configurable with those options.) The P_Alarm instruction handles automatic acknowledgement (Cfg_AckReqd = 0) and latching (Cfg_ResetReqd = 1). |
|           | FactoryTalk View ME alarms are not configurable for Acknowledgment Not Required, so the P_Alarm instruction handles automatic acknowledgement when configured with Cfg_AckReqd = 0.                                                                                                    |

When an alarm is Disabled by Maintenance, the following occurs:

- The Alarm Status (Alm) clears immediately.
- If the alarm is unacknowledged, it must still be acknowledged.

When an alarm is Shelved by Operator or Suppressed by Program, the following occurs:

- The alarm is not cleared until the input condition clears, and new alarms are prevented from occurring.
- If the alarm is latched, it must still be reset (after the input condition clears).
- If the alarm is unacknowledged, it must still be acknowledged.

When an alarm is configured to not exist by Engineering, the following occurs:

- The Alarm Status (Alm) is cleared immediately.
- If the alarm is unacknowledged, it is immediately acknowledged.
- In preparation for being configured to exist again, the following occurs:
  - Any alarm inhibits (Disabled, Suppressed, Shelved) are cleared.
  - All Program and Operator commands are cleared (every scan).
  - All timers (shelf timer, minimum on timer) are reset.

# **Required Files**

Add-On Instructions are reusable code objects that contain encapsulated logic that can streamline implementing your system. This lets you create your own instruction set for programming logic as a supplement to the instruction set provided natively in the ControlLogix<sup>®</sup> firmware. An Add-On Instruction is defined once in each controller project, and can be instantiated multiple times in your application code as needed.

### **Controller File**

The P\_Alarm\_3\_1-00\_AOI.L5X Add-On Instruction must be imported into the controller project to be used in the controller configuration. The service release number (boldfaced) can change as service revisions are created.

### **Visualization Files**

The following files for this Add-On Instruction can be downloaded from the Product Compatibility and Download Center at <a href="http://www.rockwellautomation.com/rockwellautomation/support/pcdc.page">http://www.rockwellautomation.com/rockwellautomation/support/pcdc.page</a>.

**IMPORTANT** Files must be imported in the following order: image files, then global object files, and then graphic files. This order is required to properly configure the visualization files.

| Application Type             | File Type | FactoryTalk View SE Software        | FactoryTalk View ME Software                              | Description                                                                                                    |
|------------------------------|-----------|-------------------------------------|-----------------------------------------------------------|----------------------------------------------------------------------------------------------------|
| Graphics - Displays          | GFX       | (RA-BAS) Common-AnalogEdit          | N/A                                                       | Faceplate used for analog input data entry.<br>The FactoryTalk View ME faceplates use the<br>native analog input data entry so no file<br>is required.                                                       |
|                              |           | (RA-BAS) P_Alarm-Faceplate          | (RA-BAS-ME) P_Alarm-Faceplate                             | The faceplate display used for the object.                                                                                                    |
|                              |           | (RA-BAS) P_Alarm-Help               | (RA-BAS-ME) P_Alarm-Help                                  | P_Alarm Help information that is accessed from the P_Alarm Help faceplate.                                                                                                    |
| Graphics - Global<br>Objects | GGFX      | (RA-BAS) Common Faceplate Objects   | (RA-BAS-ME) Common Faceplate Objects                      | Common global objects used on all Process<br>Object faceplates.                                                                                                    |
|                              |           | (RA-BAS) Process Alarm Objects      | (RA-BAS-ME) Process Alarm Objects                         | Global objects used for alarming on Process<br>Object faceplates.                                                                                                    |
|                              |           | (RA-BAS) Process Help Objects       | (RA-BAS-ME) Process Help Objects                          | Global objects used for help on Process<br>Objects help displays.                                                                                                    |
| Graphics - Images            | PNG       | All .png files in the images folder | All .png files in the images folder                       | These are the common icons used in the<br>global objects and faceplates for all<br>Process Objects.<br>When PNG graphic formats are imported they<br>are renamed like a BMP file but retain a<br>PNG format. |
| HMI Tags                     | CSV       | N/A                                 | FTVME_PlantPAxLib_Tags_3_1_ <b>00</b> .csv <sup>(1)</sup> | These tags must be imported into the<br>FactoryTalk View ME project to support<br>switching tabs on any Process Object<br>faceplate.                                                                         |

Table 2 - P\_Alarm Visualization File Types

(1) The service release number (boldfaced) can change as service revisions are created.

# **Controller Code**

This section describes the parameter references for this Add-On Instruction.

## **Common Alarm Block/Input Structure**

Input parameters include the following:

- Input data elements (Inp\_) are typically used to connect field inputs from I/O modules or signals from other objects.
- Configuration data elements (Cfg\_) are used to set configurable capabilities and features of the instruction.
- Commands (PCmd\_, OCmd\_, MCmd\_) are used by program logic, operators, and maintenance personnel to request instruction actions.

#### Table 3 - P\_Alarm Input Parameters

| Input Parameter  | Data Type | Default | Description                                                                                                    |  |
|------------------|-----------|---------|----------------------------------------------------------------------------------------------------|--|
| EnableIn         | BOOL      | 1       | Ladder Diagram:         If the rung-in condition is true, the instruction's Logic routine executes. If the rung-in condition is false, the instruction's EnableInFalse routine executes.         Function Block Diagram:         If true, or not connected, the instruction's Logic routine executes. If the parameter is exposed as a pin and wired, and the pin is false, the instruction's EnableInFalse routine executes.         Structured Text:         No effect. The instruction's Logic routine executes.                                                                                                    |  |
| Inp              | BOOL      | 1       | Alarm condition input 1 = alarm.                                                                                                    |  |
| Inp_Reset        | BOOL      | 0       | Input parameter used to programatically reset alarms. When set to 1, an alarm requiring reset is reset.                                                                                                    |  |
| Cfg_Exists       | BOOL      | 1       | 1 = Alarm configured to exist.0 = Does not exist, don't scan.                                                                                                    |  |
| Cfg_ResetReqd    | BOOL      | 0       | 1 = Reset required to clear alarm.                                                                                                    |  |
| Cfg_AckReqd      | BOOL      | 1       | 1 = Acknowledge required for alarm.                                                                                                    |  |
| Cfg_AllowShelve  | BOOL      | 1       | 1 = Allow operator to shelve alarm.                                                                                                    |  |
| Cfg_AllowDisable | BOOL      | 1       | 1 = Allow maintenance to disable alarm.                                                                                                    |  |
| Cfg_PCmdClear    | BOOL      | 1       | When this parameter is 1, program commands are cleared once they are acted on. When set to 0, program commands remain set until cleared by the application program logic. <b>IMPORTANT:</b> Clearing this parameter online can cause unintended program command execution.                                                                                                    |  |
| Cfg_Severity     | INT       | 750     | This parameter determines the severity of the alarm. This drives the color and symbol that are used to indicate alarm status on the faceplate and global object.         The following are valid values:         1250 = Low         251500 = Medium         501750 = High         7511000 = Urgent         IMPORTANT: For FactoryTalk View software, version 7.0, this severity parameter drives only the indication on the global object and faceplate. The Alarms and Events definition severity drives the color and symbol that is used on the alarm banner and alarm summary as well as the value returned by FactoryTalk Alarms and Events display commands. |  |
| Cfg_AlmMinOnT    | DINT      | 5       | Minimum time alarm output stays on (seconds).                                                                                                    |  |
| Cfg_MaxShelfT    | INT       | 480     | Auto unshelve after being shelved this long (minutes) (type zero for maximum).                                                                                                    |  |
| PCfg_AllowExist  | BOOL      | 1       | 1 = Alarm can be configured to exist.<br>0 = Other configurations make alarm meaningless.                                                                                                    |  |
| PCmd_Reset       | BOOL      | 0       | <ul> <li>Set PCmd_Reset to 1 to reset all alarms requiring reset</li> <li>This parameter is always reset automatically</li> </ul>                                                                                                    |  |

### Table 3 - P\_Alarm Input Parameters

| Input Parameter | Data Type | Default | Description                                                                                                    |
|-----------------|-----------|---------|----------------------------------------------------------------------------------------------------|
| OCmd_Reset      | BOOL      | 0       | Operator command to reset latched alarm.                                                                                                    |
| PCmd_Ack        | BOOL      | 0       | <ul> <li>Set PCmd_Ack to 1 to Acknowledge alarm</li> <li>The parameter is reset automatically</li> </ul>                                                                                                   |
| 0Cmd_Ack        | BOOL      | 0       | Operator command to acknowledge alarm.                                                                                                    |
| PCmd_Suppress   | BOOL      | 0       | When Cfg_PCmdClear is 1:                                                                                                    |
| PCmd_Unsuppress |           |         | <ul> <li>Set PCmd_Suppress to 1 to suppress alarm</li> <li>Set PCmd_Unsuppress to 1 to unsuppress alarm</li> <li>These parameters reset automatically</li> </ul>                                           |
|                 |           |         | When Cfg_PCmdClear is 0:                                                                                                    |
|                 |           |         | <ul> <li>Set PCmd_Suppress to 1 to suppress alarm</li> <li>Set PCmd_Suppress to 0 to unsuppress alarm</li> <li>PCmd_Unsuppress is not used</li> <li>These Parameters do not reset automatically</li> </ul> |
| PCmd_Unshelve   | BOOL      | 0       | <ul> <li>Set PCmd_Unshelve to 1 to Unshelve alarm</li> <li>The parameter is reset automatically</li> </ul>                                                                                                 |
| OCmd_Unshelve   | BOOL      | 0       | Operator command to unshelve alarm (allows new alarm).                                                                                                    |
| OCmd_Shelve     | BOOL      | 0       | Operator command to shelve alarm (inhibits new alarm).                                                                                                    |
| MCmd_Disable    | BOOL      | 0       | Maintenance command to disable alarm (force Alarm to 0).                                                                                                    |
| MCmd_Enable     | BOOL      | 0       | Maintenance command to enable alarm.                                                                                                    |
| MCmd_Test       | BOOL      | 0       | Maintenance command to test alarm (issued for minimum alarm time).                                                                                                    |

### **Common Alarm Block/Output Structure**

Output parameters include the following:

- Value data elements (Val\_) are numeric outputs of the instruction for use by the HMI. Values can also be used by other application logic.
- Status data elements (Sts\_) are bit outputs of the instruction for use by the HMI. Status bits also can be used by other application logic.
- Error data elements (Err\_) are outputs of the instruction that indicate a particular configuration error. If any Err\_ bit is set. then the Sts\_Err configuration error summary status is set and the Invalid Configuration indicator is displayed on the HMI.
- Alarm data elements (Alm\_) are outputs of the instruction that indicate a particular alarm has occurred.
- Acknowledge data elements (Ack\_) are outputs of the instruction that indicate the corresponding alarm has been acknowledged.
- Ready data elements (Rdy\_) are bit outputs of the instruction used by the HMI to enable or disable command buttons and setting entry fields.

| Output Parameter  | Data Type | Alias For | Description                                                                                                    |
|-------------------|-----------|-----------|----------------------------------------------------------------------------------------------------|
| EnableOut         | BOOL      |           | Enable Output: The EnableOut signal is not manipulated by this instruction. Its output state always reflects EnableIn input state.                                                                                                    |
| Val_Notify        | SINT      |           | Current alarm level and acknowledgement (enumeration):<br>0 = No alarm<br>1 = Alarm cleared: a reset or acknowledge is required<br>2 = Low (acknowledged)<br>3 = Low (unacknowledged)<br>4 = Medium (acknowledged)<br>5 = Medium (unacknowledged)<br>6 = High (acknowledged)<br>7 = High (unacknowledged)<br>8 = Urgent (acknowledged)<br>9 = Urgent (unacknowledged) |
| Val_MinToUnshelve | DINT      |           | Number of minutes until this alarm unshelves itself (mmm:ss).                                                                                                    |
| Val_SecToUnshelve | DINT      |           | Number of seconds until this alarm unshelves itself (mmm:ss).                                                                                                    |
| Alm               | BOOL      | Com_AE.0  | Alarm output 1 = In alarm.                                                                                                    |
| Ack               | BOOL      | Com_AE.1  | Alarm acknowledged status: 1 = Ack received.                                                                                                    |
| Suppressed        | BOOL      | Com_AE.3  | 1 = Alarm has been suppressed by program (not visible on HMI).                                                                                                    |
| Shelved           | BOOL      | Com_AE.6  | 1 = Alarm has been shelved by operator (inhibits new alarm).                                                                                                    |
| Disabled          | BOOL      | Com_AE.9  | 1 = Alarm has been disabled by maintenance (is not sent).                                                                                                    |
| Sts_AlmInh        | BOOL      |           | 1 = Alarm has been shelved, disabled or suppressed, display I icon.                                                                                                    |
| Sts_Err           | BOOL      |           | 1 = Error in config: see detail Err_bits for reason.                                                                                                    |
| Err_Timer         | BOOL      |           | $1 =$ Error in config: Invalid timer preset (use $0 \dots 2, 147, 483$ ).                                                                                                    |
| Err_Severity      | BOOL      |           | 1 = Error in config: Invalid Severity (use 14).                                                                                                    |

#### Table 4 - P\_Alarm Output Parameters

#### Table 4 - P\_Alarm Output Parameters

| Output Parameter | Data Type | Alias For | Description                                                             |
|------------------|-----------|-----------|-------------------------------------------------------------------------|
| Rdy_Reset        | BOOL      |           | Ready to receive OCmd Reset, Ack, Shelve, or Unshelve (enables button). |
| Rdy_Ack          |           |           |                                                                         |
| Rdy_Shelve       |           |           |                                                                         |
| Rdy_Unshelve     |           |           |                                                                         |
| Rdy_Disable      | BOOL      |           | Ready to receive MCmd_Disable or Enable (enable button).                |
| Rdy_Enable       |           |           |                                                                         |
| Rdy_Test         | BOOL      |           | Ready to receive MCmd_Test (enables button).                            |
| P_Alarm          | BOOL      |           | Unique Parameter name for auto-discovery.                               |

### **Common Alarm Block/Local Configuration Tags**

Configuration parameters that are array, string, or structure data types cannot be configured as parameters for Add-On Instructions. Configuration parameters of these types appear as local tags to the Add-On Instruction. Local tags can be configured through the HMI faceplates or in RSLogix 5000 software by opening the instruction logic of the Add-On Instruction instance and then opening the data monitor on a local tag. These parameters cannot be modified by using controller logic or RSLogix 5000 software export/import functionality.

| Tag Name  | Data Type | Default           | Description                                                                      |  |
|-----------|-----------|-------------------|----------------------------------------------------------------------------------|--|
| Cfg_Cond  | STRING_20 | 'Alarm Condition' | Alarm Condition Text (for example, High-High PV).                                |  |
| Cfg_Tag   | STRING_20 | 'P_Alarm'         | Tagname for display on HMI. This string shows in the title bar of the faceplate. |  |
| Com_AE    | Int       |                   |                                                                                  |  |
| Com_AE.0  |           | 0                 | Alarm to AE                                                                      |  |
| Com_AE.1  |           | 1                 | Acknowledged from AE status, Ack to AE Control                                   |  |
| Com_AE.2  |           | 0                 | Not used                                                                         |  |
| Com_AE.3  |           | 0                 | Shelved from AE Status                                                           |  |
| Com_AE.4  |           | 0                 | Shelve to AE Control                                                             |  |
| Com_AE.5  |           | 0                 | Unshelve to AE Control                                                           |  |
| Com_AE.6  |           | 0                 | Suppressed from AE Status, suppress to AE Control                                |  |
| Com_AE.7  |           | 0                 | Not used                                                                         |  |
| Com_AE.8  |           | 0                 | Unsuppress to AE Control                                                         |  |
| Com_AE.9  |           | 0                 | Disabled from AE Status, Disable to AE Control                                   |  |
| Com_AE.10 |           | 0                 | Not used                                                                         |  |
| Com_AE.11 |           | 0                 | Enable to AE Control                                                             |  |
| Com_AE.12 |           | 0                 | Not used                                                                         |  |
| Com_AE.13 |           | 0                 | Not used                                                                         |  |
| Com_AE.14 |           | 0                 | Not used                                                                         |  |
| Com_AE.15 |           | 0                 | Not used                                                                         |  |

#### Table 5 - P\_Alarm Local Configuration Tags

# **Operations**

This section describes the primary operations for Add-On Instructions.

### Modes

The Alarm Add-On Instruction has no Modes. It has Program, Operator, and Maintenance commands, but because this object controls no equipment, these are accepted from each source at any time.

#### Alarms

P\_Alarm objects are often embedded within another Process Object, for example P\_AIn. When embedded, the Parameters of the P\_Alarm objects can be accessed by using [P\_Alarm Name].[P\_Alarm Parameter].

### Simulation

The P\_Alarm Add-On Instruction does not have a Simulation capability.

### Execution

The following table explains the handling of instruction execution conditions.

| Condition                     | Description                                                                                                    |
|-------------------------------|----------------------------------------------------------------------------------------------------|
| Enableln False (false rung)   | Processing for EnableIn False (False Rung) is handled the<br>same as the main Logic Routine except that the state of<br>Inp (the Input) is inverted. This lets the P_Alarm Add-On<br>Instruction in a ladder diagram instance have its input<br>mapped by using the rung condition instead of using a<br>separate branch or rung. Set the input to 1 when using<br>the on-rung mapping.<br>See Implementation by Using the EnableIn False Feature<br>on page 19. |
| Powerup (prescan, first scan) | No powerup, prescan or first scan handling is required or<br>provided. The internal timers reset on powerup, but the<br>outputs are retained through a power cycle or run -<br>program - run cycle.                                                                                                    |
| Postscan (SFC transition)     | No SFC postscan logic is provided.                                                                                                    |

Refer to the Logix5000 Controllers Add-On Instructions Programming Manual, publication <u>1756-PM010</u>, for more information on Add-On Instruction execution condition handling.

### Standalone versus Embedded in Other Add-On Instructions

This instruction can be used standalone, with the abnormal condition simply written or wired to the Input (Inp) pin, or it can be embedded within another Add-On Instruction to provide Alarming for some condition. For example, a Motor instruction can have P\_Alarm Add-On Instructions for Failure to Start, Failure to Stop, and other conditions.

When embedded within another Add-On Instruction, the following commands and configuration parameters are wired in or aliased from the containing object:

- Inp: Alarm condition input
- Inp\_Reset: Alarm reset
- PCmd\_Reset: Program command to reset the alarm
- PCmd\_Ack: Program command to acknowledge the alarm
- PCmd\_Suppress: Program command to suppress the alarm
- PCmd\_Unsuppress: Program command to unsuppress the alarm
- PCmd\_Unshelve: Program command to unshelve the alarm
- Cfg\_AckReqd: Acknowledge Required configuration
- Cfg\_ResetReqd: Reset Required configuration
- Cfg\_MinOnT: The minimum amount of time (in seconds) the alarm must be help in the alarm state (kept in the operator's view) when it occurs
- Cfg\_Severity: Alarm Severity 0-250 = Low, 251-500 = Medium, 501-750 = High, 751-1000 = Urgent
- Cfg\_Exists: 1 if alarm needs to be processed, 0 if alarm is not used and alarm logic needs to be skipped
- PCfg\_AllowExist: 1 if alarm is allowed to exist, 0 if other configuration parameters render the alarm meaningless and it cannot occur. For example, if a motor is configured to have no run feedback, its Fail to Start and Fail To Stop alarms cannot occur and so are not allowed to exist

The following output parameters need to be wired out or aliased to status bits of the containing object to make the signals available for other logic:

- Alm: Alarm status
- Ack: Acknowledgement status
- Disabled: Alarm Disabled status
- Shelved: Alarm Shelved status
- Suppressed: Alarm Suppressed status

| IMPORTANT | All of the above parameters are the targets of Alias Parameters in the        |  |  |
|-----------|-------------------------------------------------------------------------------|--|--|
|           | containing Add-On Instruction. Acknowledge, disabled, shelved, and            |  |  |
|           | suppressed must be configured as read/write in RSLogix 5000 software, version |  |  |
|           | 18 or later, for proper operation of alarms with the FactoryTalk Alarms and   |  |  |
|           | Events server tag-based alarms.                                               |  |  |

### Implementation by Using the EnableIn False Feature

For the convenience of ladder diagram programmers, the P\_Alarm instruction can be used in a ladder diagram routine with the input condition carried by the Rung-In condition instead of being mapped on a separate branch.

The following illustration shows normal implementation with the input condition mapped to Inp on a separate branch.

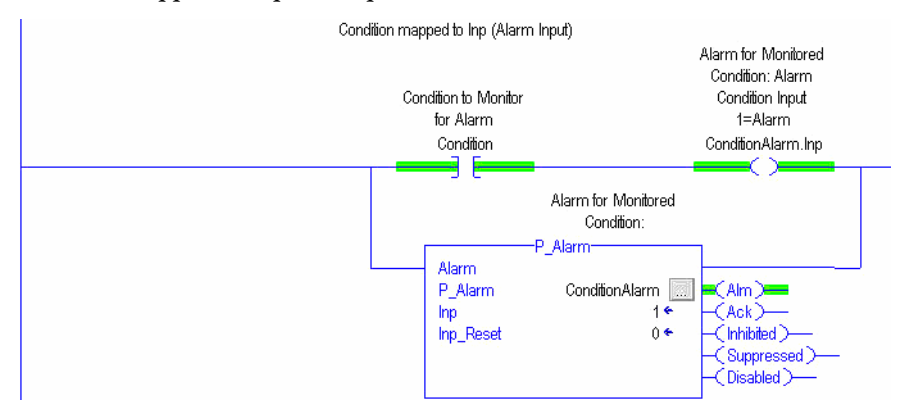

The following illustration shows the EnableIn False implementation with the input condition mapped to the P\_Alarm instruction by using the Rung-In state.

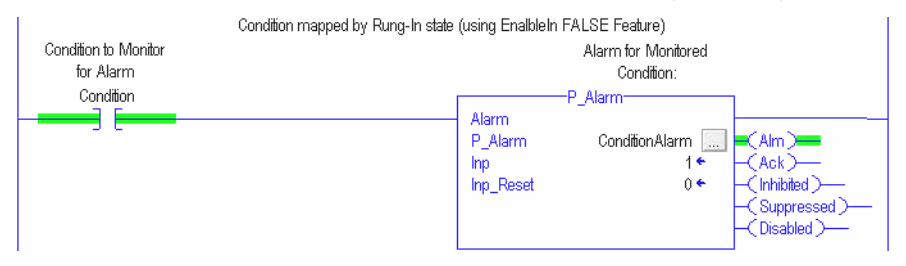

The Rung-In condition determines whether the Add-On Instruction's normal code (Logic routine) is executed or its EnableIn False code (EnableInFalse routine) is executed. In the P\_Alarm instruction, the EnableIn False code is identical to the Logic code, except it uses the inverse of the Inp signal for processing. To use the Rung-In mapping, method, set Inp to 1 (its default value). When the rung is True, Inp (= 1) is treated as True (not inverted, in alarm), and when the rung is False, Inp (=1) is treated as False (inverted, not in alarm).

# **Graphic Symbols**

The P\_Alarm instruction is usually used within other device instructions to provide alarm functions. This section describes the alarm indicators that typically appear on the containing instructions' graphic symbols.

A single alarm indicator appears on a device's graphic symbol when any of its alarms are active, or when any alarms are shelved, disabled, or suppressed. The graphic symbol has a color-changing alarm border that blinks on unacknowledged alarm.

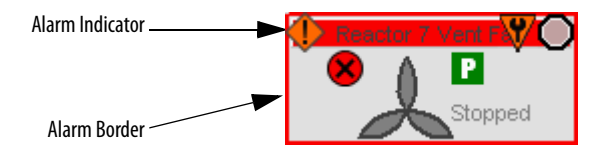

In an active alarm condition, the color of the alarm bell symbol indicates the highest active-alarm severity, and the alarm border and label background blink if acknowledgement of any alarm condition is required.

| Symbol    | Border and Label Background | Description                                                                                                   |
|-----------|-----------------------------|----------------------------------------------------------------------------------------------------|
| Ι         | No change in color          | Alarm Inhibit: an alarm is suppressed by the Program,<br>disabled by Maintenance, or shelved by the Operator. |
| Д         | White                       | Return to normal (no alarm condition), but a previous alarm has not been acknowledged.                        |
| !         | Blue                        | Low severity alarm.                                                                                           |
| $\wedge$  | Yellow                      | Medium severity alarm.                                                                                        |
| •         | Red                         | High severity alarm.                                                                                          |
| •         | Magenta                     | Urgent severity alarm.                                                                                        |
| No symbol | No change in color          | No alarm or alarm inhibit condition, and all alarms are acknowledged.                                         |

#### **Table 6 - Alarm Indicators**

# **Device Faceplate**

Some device faceplates include an Alarms tab from where the P\_Alarm faceplate can be called. The P\_Alarm faceplate title bar contains the value of the local configuration tag (Cfg\_Desc) of the AOI from which P\_Alarm was called.

Description

For example, if the P\_Alarm Operator faceplate were opened by clicking on an alarm name in P\_PF753, the description displayed in the P\_Alarm faceplate title bar would be the same as the description used in P\_PF753. (See the P\_Alarm faceplate on page 25.)

The tab icons at the top of the faceplate are used to navigate to the Alarms tab. The Alarms tab icon is animated, using the same colors as the Alarm Indicator on the device's graphic symbol.

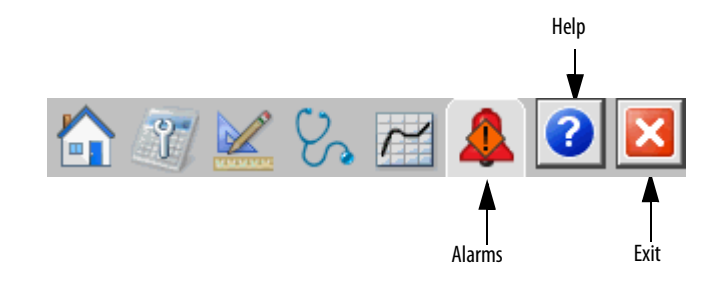

### **Alarms Tab**

On the Alarms tab of a device or other Add-On Instruction faceplate, there is an Alarm Display panel and an Alarm Acknowledge Command button for each alarm. Each Alarm Display panel changes color according to the alarm's severity and the appropriate severity icon appears when the alarm is active. If the alarm must be acknowledged, the panel and background blinks and the Alarm Acknowledge Command button becomes active.

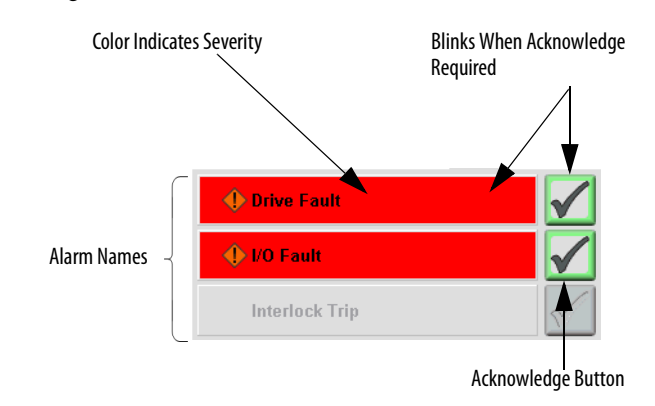

Click on an alarm name to open the P\_Alarm faceplate for that alarm. From the P\_Alarm faceplate, you can configure and perform additional operations on the alarm.

The alarm severity associated with the color of each bar is shown in the table.

Table 7 - Alarm Color Definitions

| Color                   | Severity |
|-------------------------|----------|
| Magenta                 | Urgent   |
| Red                     | High     |
| Yellow                  | Medium   |
| Blue                    | Low      |
| Background (Light Gray) | No alarm |

The Alarm Display bar also has indicators to show when the alarm is disabled, shelved, or suppressed.

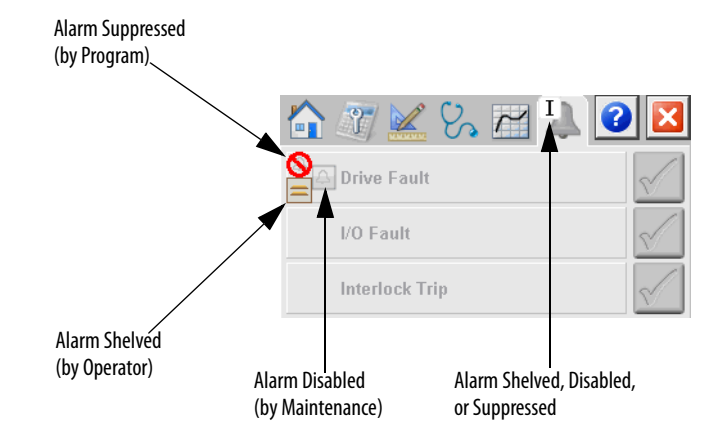

The Alarms tab of a device or instruction with alarms includes an Alarm Acknowledge Command button for each alarm and a Reset and Acknowledge All Alarms Command button that resets all of the alarms.

#### Table 8 - Alarm Tab Descriptions

| Button       | Action                                                        | Security Required                    |
|--------------|---------------------------------------------------------------|--------------------------------------|
| Alarm Names  | Click an alarm name to open the associated P_Alarm faceplate. | Normal Operation of Devices (Code A) |
| $\checkmark$ | Click to acknowledge the alarm.                               | Acknowledge Alarms (Code F)          |
|              | Click to reset and acknowledge all alarms.                    |                                      |

Each Alarm Acknowledge button is enabled if the corresponding Alarm requires acknowledgement.

The Reset and Acknowledge All Alarms button is enabled if any Alarm requires reset or acknowledgement. If there are multiple alarms, click the Reset and Acknowledge All Alarms button to reset or acknowledge all of them.

# **Alarm Faceplate**

Click on an alarm name on the device faceplate to open the alarm faceplate for that alarm.

# **Operator Tab**

The Operator tab of the Alarm faceplate lets the operator shelve or unshelve the alarm, and lets maintenance personnel enable, disable, or test the alarm. The following figure shows the Operator tab in an alarm condition.

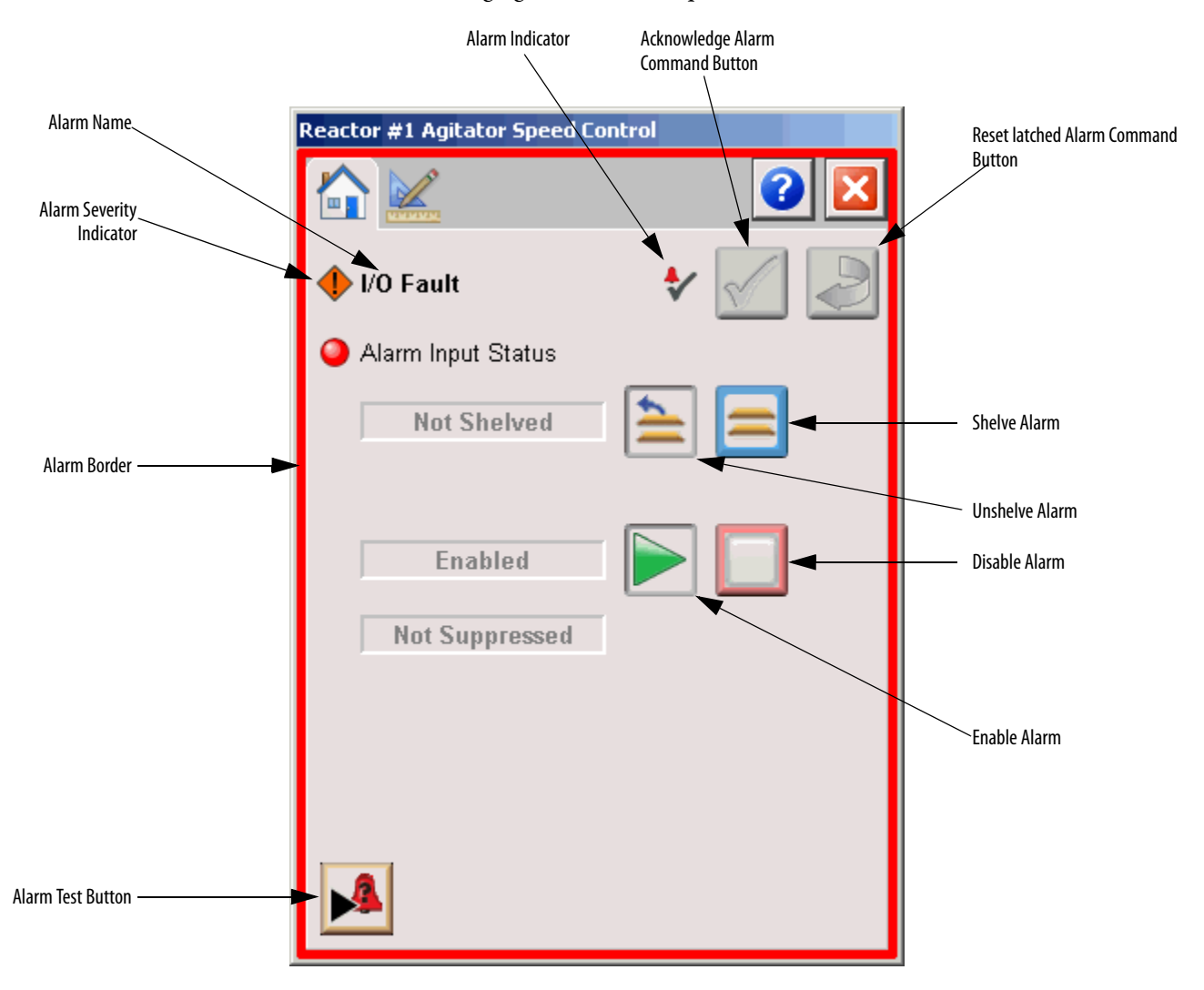

The Operator tab shows the following information:

- Name of the alarm represented by the Operator tab
- Alarm severity
- Current alarm state
- Shelved/unshelved state
- Enabled/disabled state
- Suppressed/unsuppressed state
- Alarm input status

The following table shows the functions included on the Operator tab.

#### Table 9 - Operator Tab Description

| Function     | Action                          | Security                                                        |
|--------------|---------------------------------|-----------------------------------------------------------------|
| 11           | Click to unshelve alarm.        | Acknowledge Alarms<br>(Code F)                                  |
|              | Click to shelve alarm.          |                                                                 |
|              | Click to reset latched alarms.  |                                                                 |
| $\checkmark$ | Click to acknowledge the alarm. |                                                                 |
|              | Click to disable the alarm.     | Disable Alarms Bypass<br>Permissives and<br>Interlocks (Code H) |
|              | Click to enable the alarm.      |                                                                 |
|              | Click to initiate alarm test.   |                                                                 |

The following table shows the alarm status symbols used on the Operator tab.

#### Table 10 - Operator Tab Alarm Status

| Graphic Symbol | Alarm Status                       |
|----------------|------------------------------------|
| 4              | In Alarm (Active Alarm).           |
| *              | In Alarm and Acknowledged.         |
| 4              | Out of Alarm but not Acknowledged. |

| Graphic Symbol | Alarm Status                     |
|----------------|----------------------------------|
| 8              | Alarm Suppressed (by Program)    |
| 4              | Alarm Disabled (by Maintenance). |
| =              | Alarm Shelved (by Operator).     |

#### Table 10 - Operator Tab Alarm Status

The following figure shows the Operator tab in a non-alarm condition with the alarm shelved and disabled.

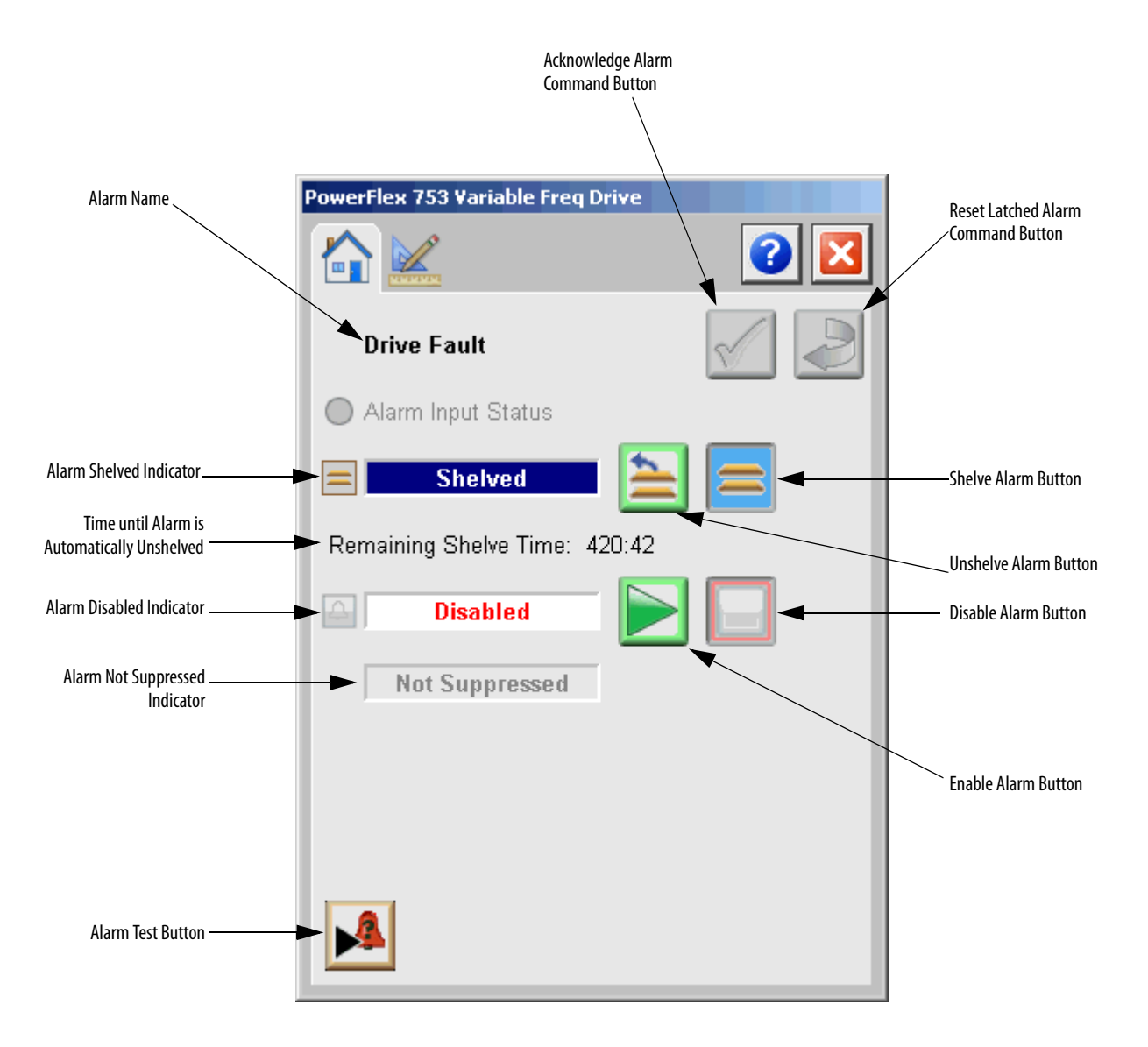

## **Engineering Tab**

The Engineering tab provides access to device configuration parameters and ranges, options for device and I/O setup, displayed text, and faceplate-to-faceplate navigation settings, for initial system commissioning or later system changes.

The Engineering tab is divided into two pages.

#### Engineering Tab Page 1

On this Engineering page you can configure the Alarm Condition text.

| Analog Input                                         |                          |
|------------------------------------------------------|--------------------------|
|                                                      |                          |
| 1 2                                                  |                          |
| Alarm Condition PV Input Failure                     |                          |
| The alarm is configured to exist and will be scanned |                          |
| Acknowledge required for Alarm                       |                          |
| Reset required to clear Alarm                        | Alarm Condition<br>Text  |
| Allow Operator to Shelve Alarm                       |                          |
| Allow Maintenance to Disable Alarm                   | Alarm Severity<br>Slider |
| Alarm Severity 999 🕕 Urgent                          |                          |
| 1-250 251-500 501-750 751-1000                       |                          |
|                                                      |                          |
|                                                      |                          |

| Table 11 - | <ul> <li>Engineering</li> </ul> | Tab Page 1 | Description |
|------------|---------------------------------|------------|-------------|
|------------|---------------------------------|------------|-------------|

| Function                                                   | Action                                                        | Security                     | Configuration Parameters |
|------------------------------------------------------------|---------------------------------------------------------------|------------------------------|--------------------------|
| Alarm Condition                                            | Type the alarm description to show on the Operator faceplate. | Engineering<br>Configuration | Cfg_Cond                 |
| The alarm is<br>configured to exist<br>and will be scanned | Check to have the alarm exist for the device and be scanned.  | (Code E)                     | Cfg_Exists               |

| Function                              | Action                                                                                                    | Security                                 | Configuration Parameters |
|---------------------------------------|----------------------------------------------------------------------------------------------------|------------------------------------------|--------------------------|
| Acknowledge<br>required for alarm     | Check to require acknowledgement<br>of the alarm.<br>IMPORTANT: If using FactoryTalk<br>View Alarm and Events, the<br>corresponding FactoryTalk View<br>Alarm Acknowledge Required must<br>be checked (set to 1).       | Engineering<br>Configuration<br>(Code E) | Cfg_AckReqd              |
| Reset required to clear alarm         | Check to require a reset to clear the<br>alarm status.<br>IMPORTANT: If using FactoryTalk<br>View Alarms and Events, do not check<br>'Latched' as the controller handles<br>the alarm reset within this<br>instruction. |                                          | Cfg_ResetReqd            |
| Allow operator to shelve alarm        | Check to let the operator shelve this alarm.                                                                                                    |                                          | Cfg_AllowShelve          |
| Allow maintenance<br>to disable alarm | Check to let maintenance personnel disable this alarm.                                                                                                    |                                          | Cfg_AllowDisable         |
| Alarm Severity                        | Choose the priority for this alarm by<br>sliding the Alarm Severity slider or<br>typing:<br>1250 for Low<br>251500 for Medium<br>501750 for High<br>7511000 for Urgent.                                                 |                                          | Cfg_Severity             |

### Table 11 - Engineering Tab Page 1 Description

# 

#### Table 12 - Engineering Tab Page 2 Description

| Function                                 | Action                                                                              | Security                                 | Configuration Parameters |
|------------------------------------------|-------------------------------------------------------------------------------------|------------------------------------------|--------------------------|
| Minimum time<br>alarm output stays<br>on | Enter the number of seconds the alarm output stays on.                              | Engineering<br>Configuration<br>(Code E) | Cfg_MinAlmOnT            |
| Auto unshelve after this long            | Enter the number of minutes after<br>which the alarm is automatically<br>unshelved. |                                          | Cfg_MaxShelfT            |

# Engineering Tab Page 2

## **Alarm Faceplate Help**

The Alarm Faceplate Help page describes the alarm icons, commands, and indicators.

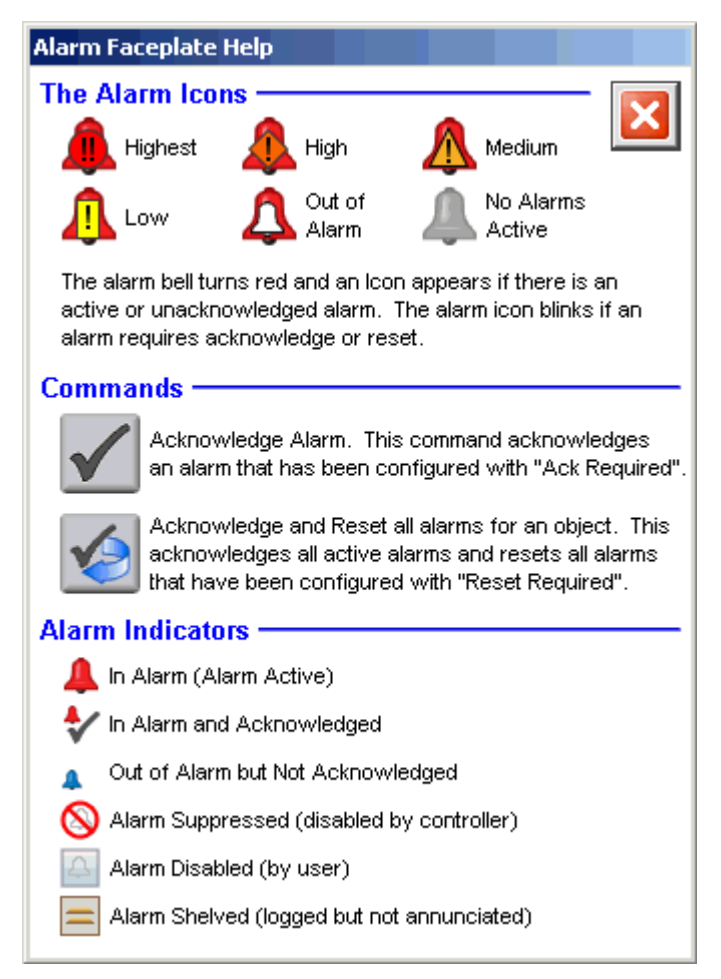

# Notes:

# **Rockwell Automation Support**

Rockwell Automation provides technical information on the Web to assist you in using its products. At <u>http://www.rockwellautomation.com/support</u> you can find technical and application notes, sample code, and links to software service packs. You can also visit our Support Center at <u>https://rockwellautomation.custhelp.com/</u> for software updates, support chats and forums, technical information, FAQs, and to sign up for product notification updates.

In addition, we offer multiple support programs for installation, configuration, and troubleshooting. For more information, contact your local distributor or Rockwell Automation representative, or visit <a href="http://www.rockwellautomation.com/services/online-phone">http://www.rockwellautomation.com/services/online-phone</a>.

## **Installation Assistance**

If you experience a problem within the first 24 hours of installation, review the information that is contained in this manual. You can contact Customer Support for initial help in getting your product up and running.

| United States or Canada         | 1.440.646.3434                                                                                                    |
|---------------------------------|----------------------------------------------------------------------------------------------------|
| Outside United States or Canada | Use the <u>Worldwide Locator</u> at <u>http://www.rockwellautomation.com/rockwellautomation/support/overview.page</u> , or contact your local Rockwell Automation representative. |

### **New Product Satisfaction Return**

Rockwell Automation tests all of its products to help ensure that they are fully operational when shipped from the manufacturing facility. However, if your product is not functioning and needs to be returned, follow these procedures.

| United States         | Contact your distributor. You must provide a Customer Support case number (call the phone number above to obtain one) to your distributor to complete the return process. |
|-----------------------|----------------------------------------------------------------------------------------------------|
| Outside United States | Please contact your local Rockwell Automation representative for the return procedure.                                                                                    |

# **Documentation Feedback**

Your comments will help us serve your documentation needs better. If you have any suggestions on how to improve this document, complete this form, publication <u>RA-DU002</u>, available at <u>http://www.rockwellautomation.com/literature/</u>.

Rockwell Automation maintains current product environmental information on its website at http://www.rockwellautomation.com/rockwellautomation/about-us/sustainability-ethics/product-environmental-compliance.page.

Rockwell Otomasyon Ticaret A.Ş., Kar Plaza İş Merkezi E Blok Kat:6 34752 İçerenköy, İstanbul, Tel: +90 (216) 5698400

#### www.rockwellautomation.com

#### Power, Control and Information Solutions Headquarters

Americas: Rockwell Automation, 1201 South Second Street, Milwaukee, WI 53204-2496 USA, Tel: (1) 414.382.2000, Fax: (1) 414.382.4444 Europe/Middle East/Africa: Rockwell Automation NV, Pegasus Park, De Kleetlaan 12a, 1831 Diegem, Belgium, Tel: (32) 2 663 0600, Fax: (32) 2 663 0640 Asia Pacific: Rockwell Automation, Level 14, Core F, Cyberport 3, 100 Cyberport Road, Hong Kong, Tel: (852) 2887 4788, Fax: (852) 2508 1846